# **GO TO WEBSITE**

## https://atlantaga-energov.tylerhost.net/Apps/SelfService#/home

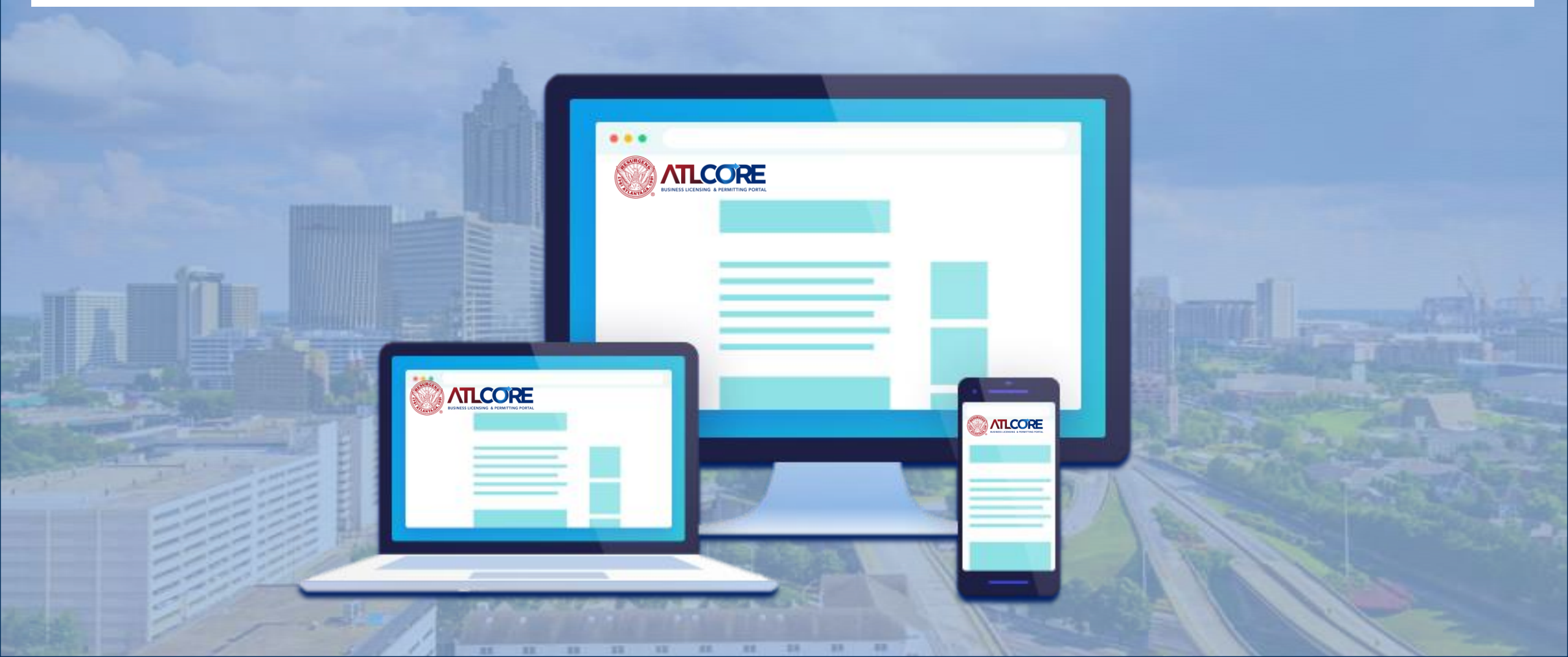

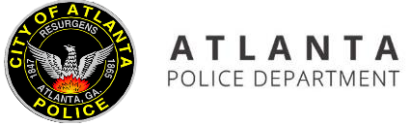

#### **License & Permits Unit**

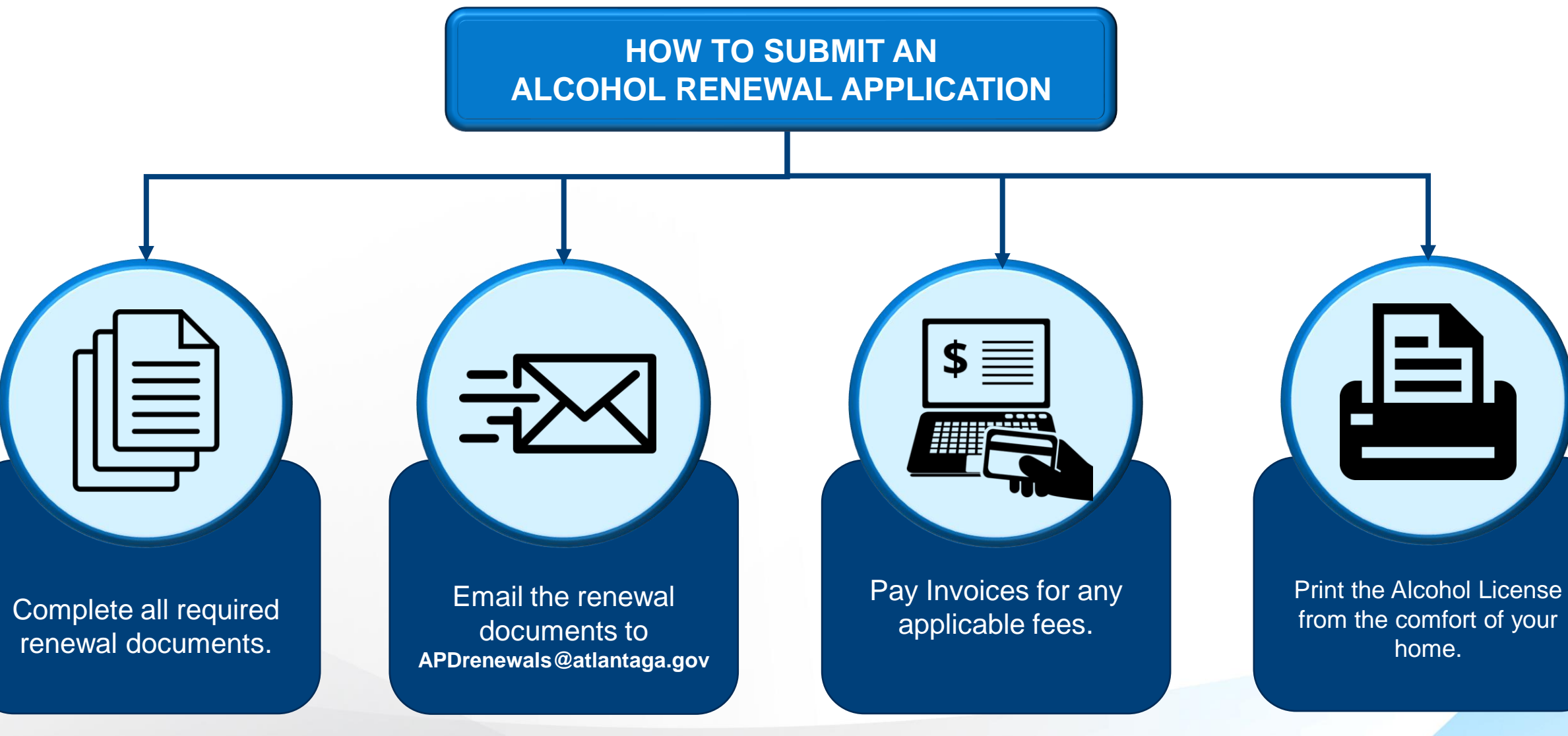

TLCORE

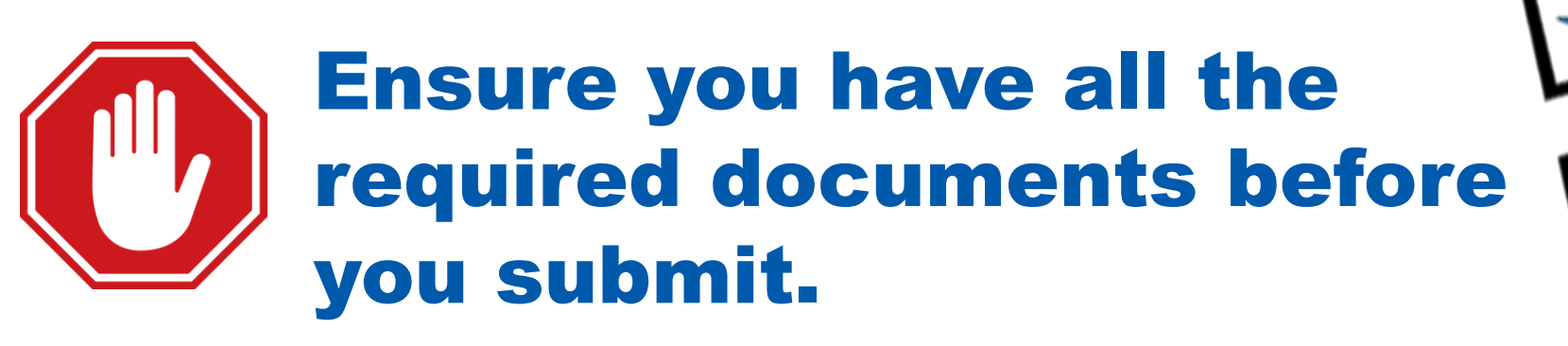

**Required Documents for Renewal:** 

- ✓ Consent Form
- ✓ E-Verify Affidavit
- ✓ Save Affidavit
- ✓ Renewal Application
- ✓ Copy of Government Issued ID (non-expired)
- To access the documents go to the following website:

https://www.atlantapd.org/business/alcohol-licenses/renew-youralcohol-license

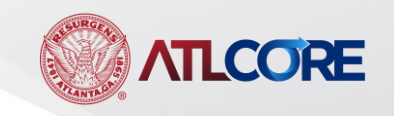

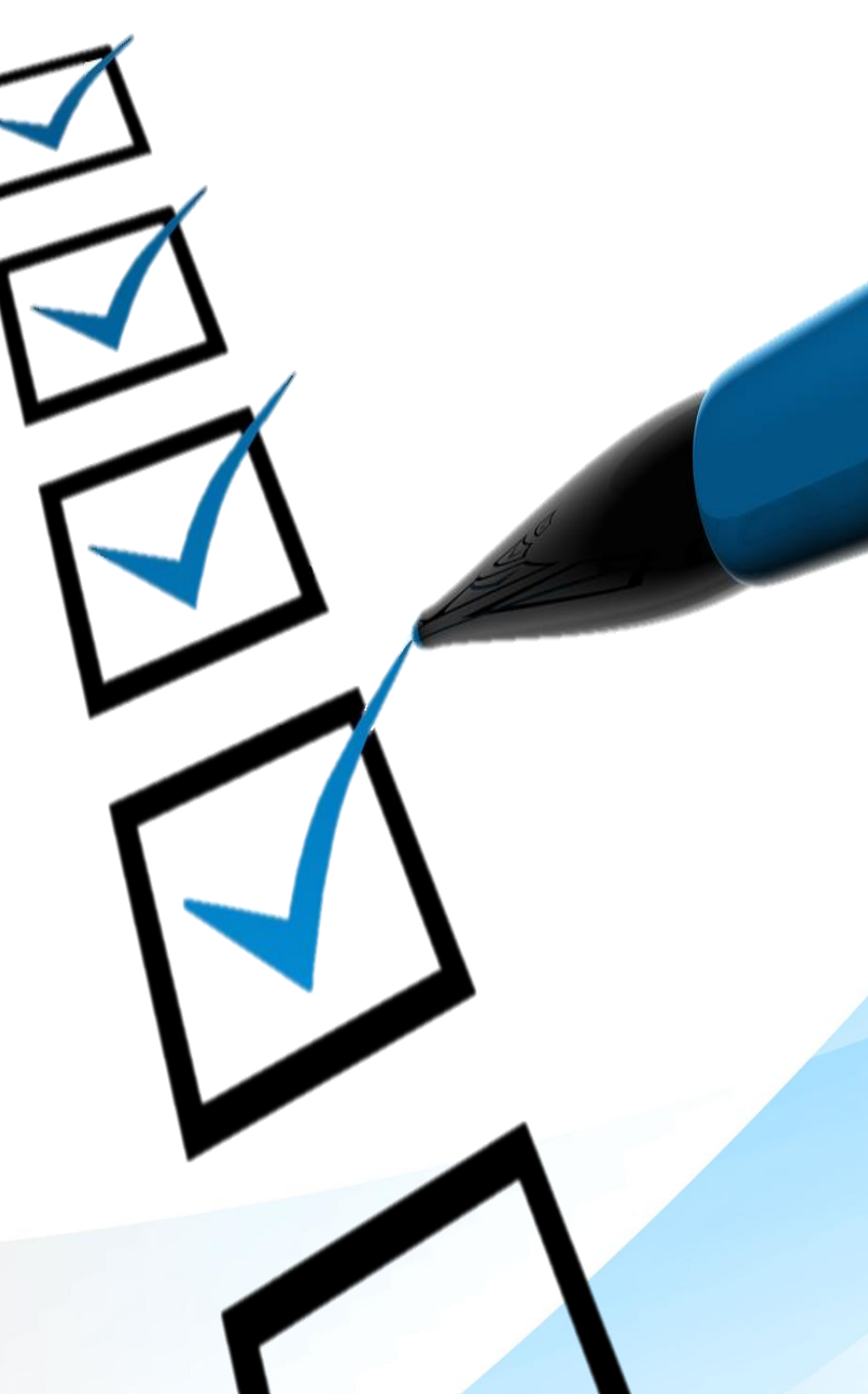

## HOW TO SUBMIT YOUR RENEWAL APPLICATION

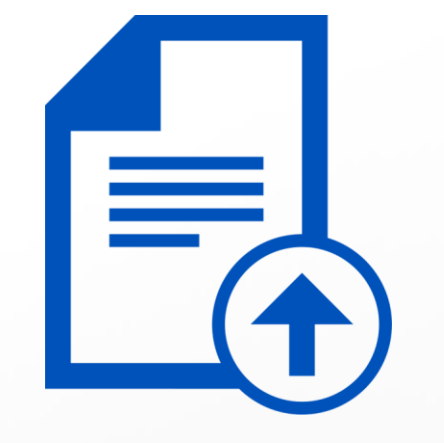

Use the following step by step guide on submitting your application through the portal.

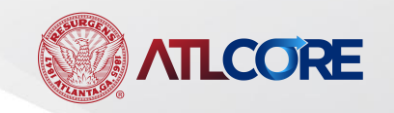

### **COMPLETE DOCUMENTS**

Fill out the Alcohol Renewal Application and required forms in their entirety.

Email all of the documents to APDrenewals@atlantaga.gov

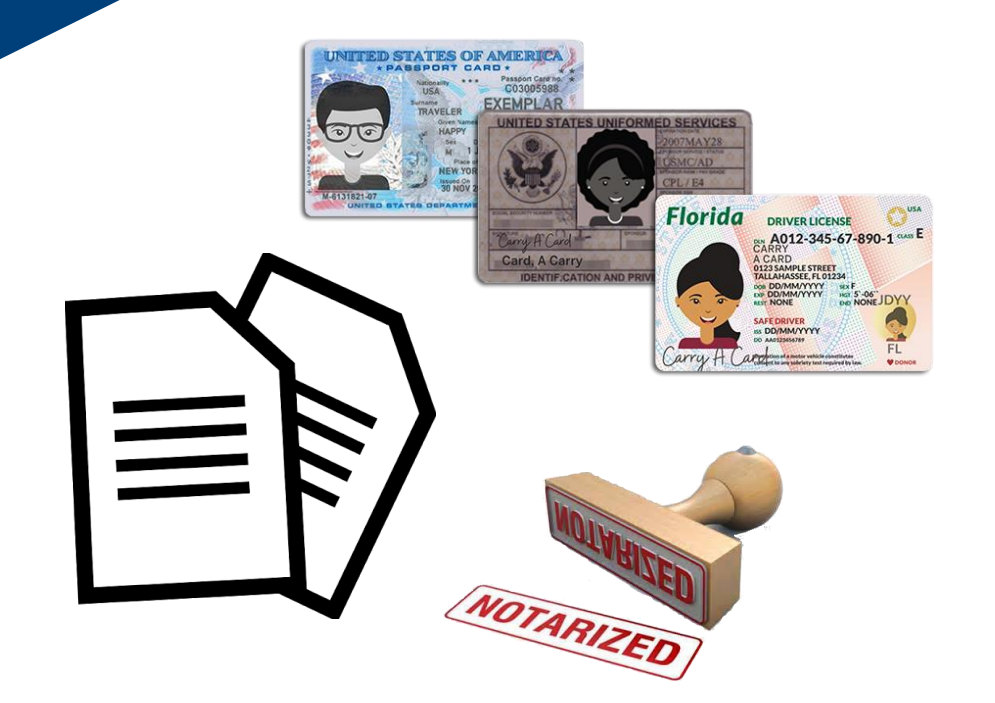

DASHBOARD

**Receive Invoice via Email** 

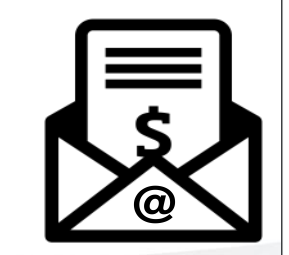

| BILLING CONTACT<br>Magic Michelle<br>7340 Old National HWY |                 |    |                  |                  |                |           |            |
|------------------------------------------------------------|-----------------|----|------------------|------------------|----------------|-----------|------------|
|                                                            | INVOICE NUMBER  | IN | VOICE DATE       | INVOICE DUE DATE | INVOICE STATUS | INVOICE D | ESCRIPTION |
|                                                            | INV-00007801    |    | 04/23/2021       | 05/23/2021       | Due            | NONE      |            |
|                                                            |                 |    |                  |                  |                |           |            |
|                                                            | REFERENCE NUMB  | ER | FEE NAME         |                  |                |           | TOTAL      |
|                                                            | ALCO-0421-01746 | 3  | Special Events L | icense Fee       |                |           | \$0.50     |

INVOICE (INV-00007801) FOR CITY OF ATLANTA

REMITTANCE INFORMATION City of Atlanta Attn: Office of Revenue 55 Trinity Avenue SW Suite 1350 Atlanta GA 30303

0 17Th St Nw Atlanta, GA

\$0.50

SUB TOTAL

ΤΟΤΑ

\$0.50

\$0.50

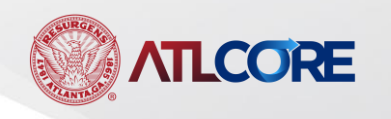

2

Go to

### Navigate to the ATL Core Portal

https://atlantagaenergov.tylerhost.net/Apps/selfservice#/home

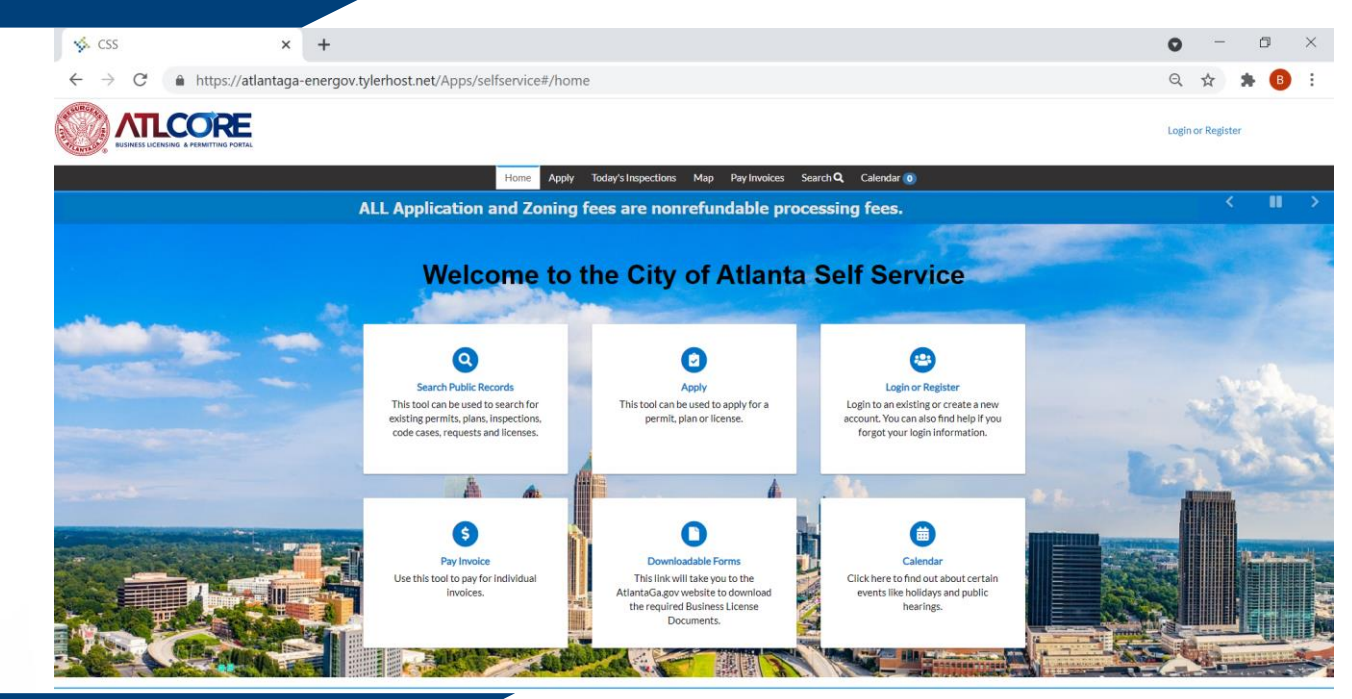

#### DASHBOARD

Select Pay Invoices

# 

3

 Home
 Apply
 Today's Inspections
 Map
 Pay Invoices
 Search Q
 Calendar o

 ALL Application and Zoning fees are nonrefundable processing fees.

#### Welcome to the City of Atlanta Self Service

Search Public Records This tool can be used to search for existing permits, plans, inspections, code cases, requests and licenses.

19991

Apply This tool can be used to apply for a permit, plan or license.

.

Login or Register Login to an existing or create a new account. You can also find help if you forgot your login information. 5

Enter in the invoice number(s) provided to you from the invoice received via email.

| Home Apply                                                 | Today's Inspections Map Pay Invoices Search <b>Q</b> Calendar 🗿 |                               |
|------------------------------------------------------------|-----------------------------------------------------------------|-------------------------------|
| Invoice Search                                             |                                                                 |                               |
| Search using entire invoice number, including any prefixes | or suffixes Q Search                                            |                               |
| 6 SEARC                                                    | HING INVOICE                                                    | _                             |
|                                                            | Home Apply Today's Inspections Map Pay Invoice                  | es Search <b>Q</b> Calendar 💿 |
|                                                            | 4Back                                                           |                               |
|                                                            | Invoice Number: INV-00007801                                    | Pay Now                       |
|                                                            | Invoice Total: \$0.50                                           |                               |
| Select Pay Now                                             | Status:         Due         Invoice Date:         04/23/2021    | <b>Due Date:</b> 05/23/2021   |
|                                                            | Description: NONE                                               |                               |
|                                                            | Primary Fees Misc Fees Payments Attachments Contacts            |                               |
|                                                            | Primary Fees                                                    | Sort Fee Name 🗸               |
|                                                            | Fee Name Fee Total Amount Due Case Number                       | Case Type Notes               |
|                                                            | Special Events License \$0.50 \$0.50 ALCO-0421-01746<br>Fee     | Business<br>License           |
|                                                            |                                                                 |                               |
|                                                            | Results per page 10 V 1-1 of 1 << < 1 > >>                      |                               |

#### PAYMENT

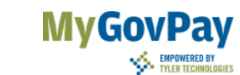

#### Atlanta, GA

Order Number: 8721 Friday, April 23, 2021

**Payment Details** 

| Invoice#     | Item Description | Quantity | Unit Price  | Total Price |
|--------------|------------------|----------|-------------|-------------|
| INV-00007801 | NONE             | 1        | \$0.50      | \$0.50      |
|              |                  |          | Item Total: | \$0.50      |
|              | Order Total:     | \$0.50   |             |             |

#### Enter in your Payment Details.

#### Select Pay Now.

8

| Cardholder Name | Billing Street |                  |                 | Billing Zip Code |
|-----------------|----------------|------------------|-----------------|------------------|
| Card Type       | Card Number    |                  | Expiration Date |                  |
| Select one      | ~ [            |                  | Month           | Year Y           |
| CVV Code        | Email Address  |                  |                 |                  |
|                 |                | Pay Now - \$0.50 |                 |                  |

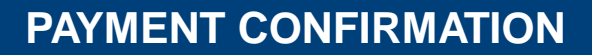

### **Receive Confirmation of Payment**

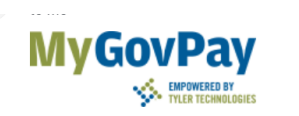

#### Atlanta, GA

#### Payment Confirmation

| Paymer       | nt Date          | Friday, April 2, 2021 |          |            |             |
|--------------|------------------|-----------------------|----------|------------|-------------|
| Order N      | umber            |                       |          |            | 8084        |
| Line Items   |                  |                       |          |            |             |
| Invoice #    | Item Description |                       | Quantity | Unit Price | Total Price |
| INV-00006221 | TAP-001101-2021  |                       | 1        | \$0.50     | \$0.50      |
| Iter         | n Total          |                       |          |            | \$0.50      |
| Orde         | r Total          |                       |          |            | \$0.50      |